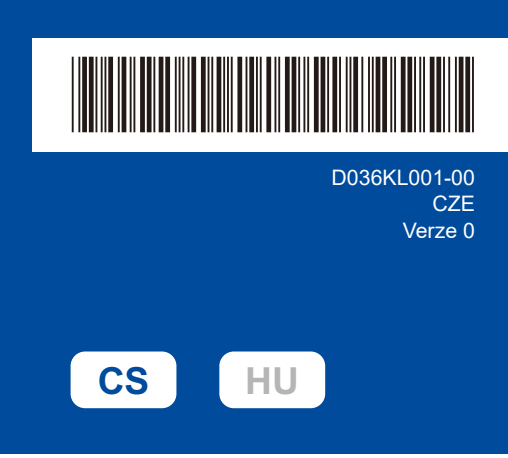

 $\mathbf{O}$ 

C

 $\bigcirc$ 

Ztlumená

-0-

# Stručný návod k obsluze

### HL-L1230W / HL-L1232W

Pro pokyny pro správný postup instalace si nejdříve přečtěte *Příručku bezpečnosti výrobku* a poté tento *Stručný návod k obsluze*. Ne všechny modely jsou dostupné ve všech zemích.

brother

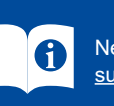

Nejnovější příručky jsou dostupné na podpůrné stránce společnosti Brother: support.brother.com/manuals

## Vybalení přístroje a kontrola součástí

Ze stroje a doplňků sundejte ochrannou pásku nebo fólii, která je zakrývá.

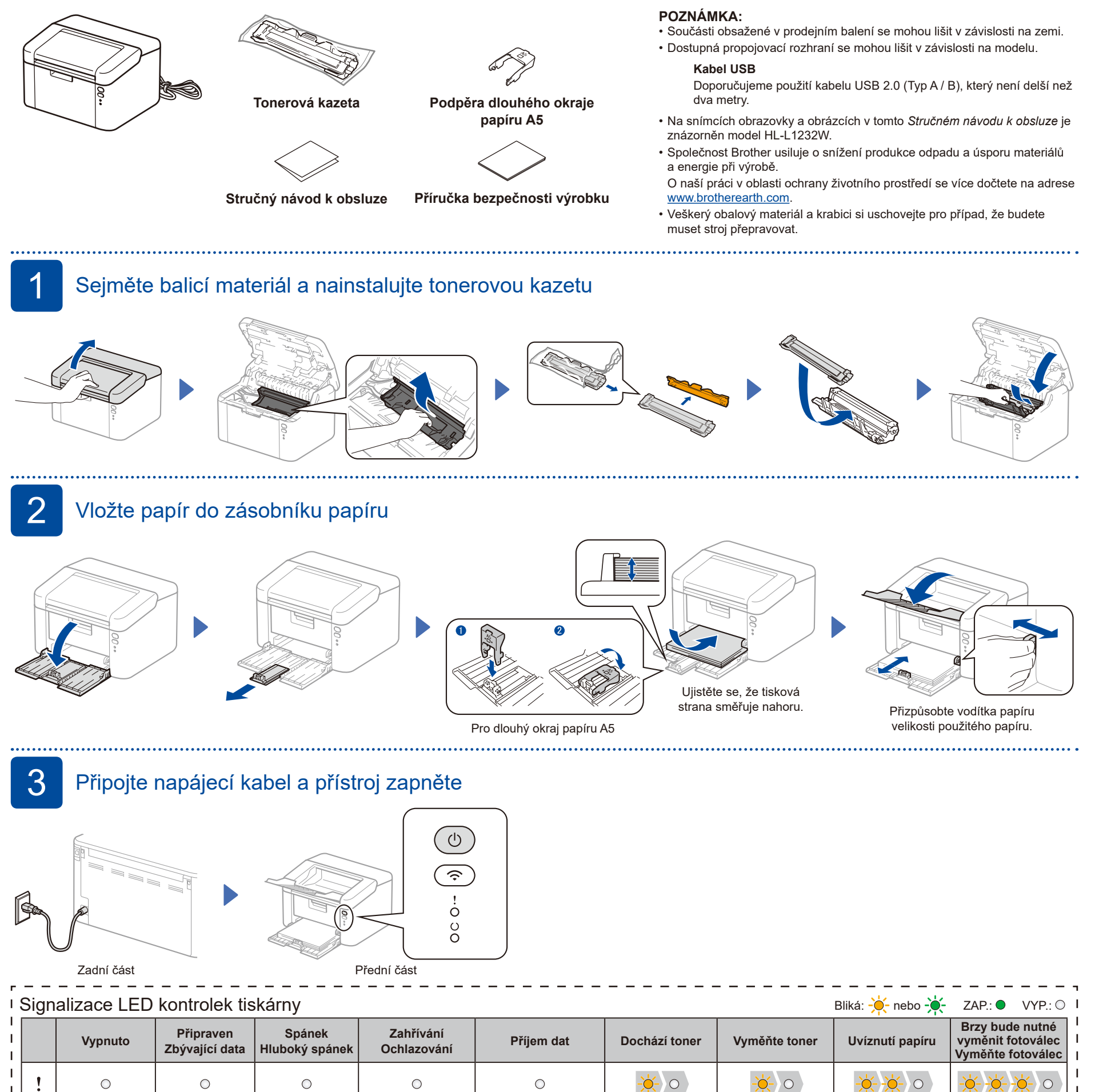

-0-

1sekundový interval 0,5sekundový interva

0

0

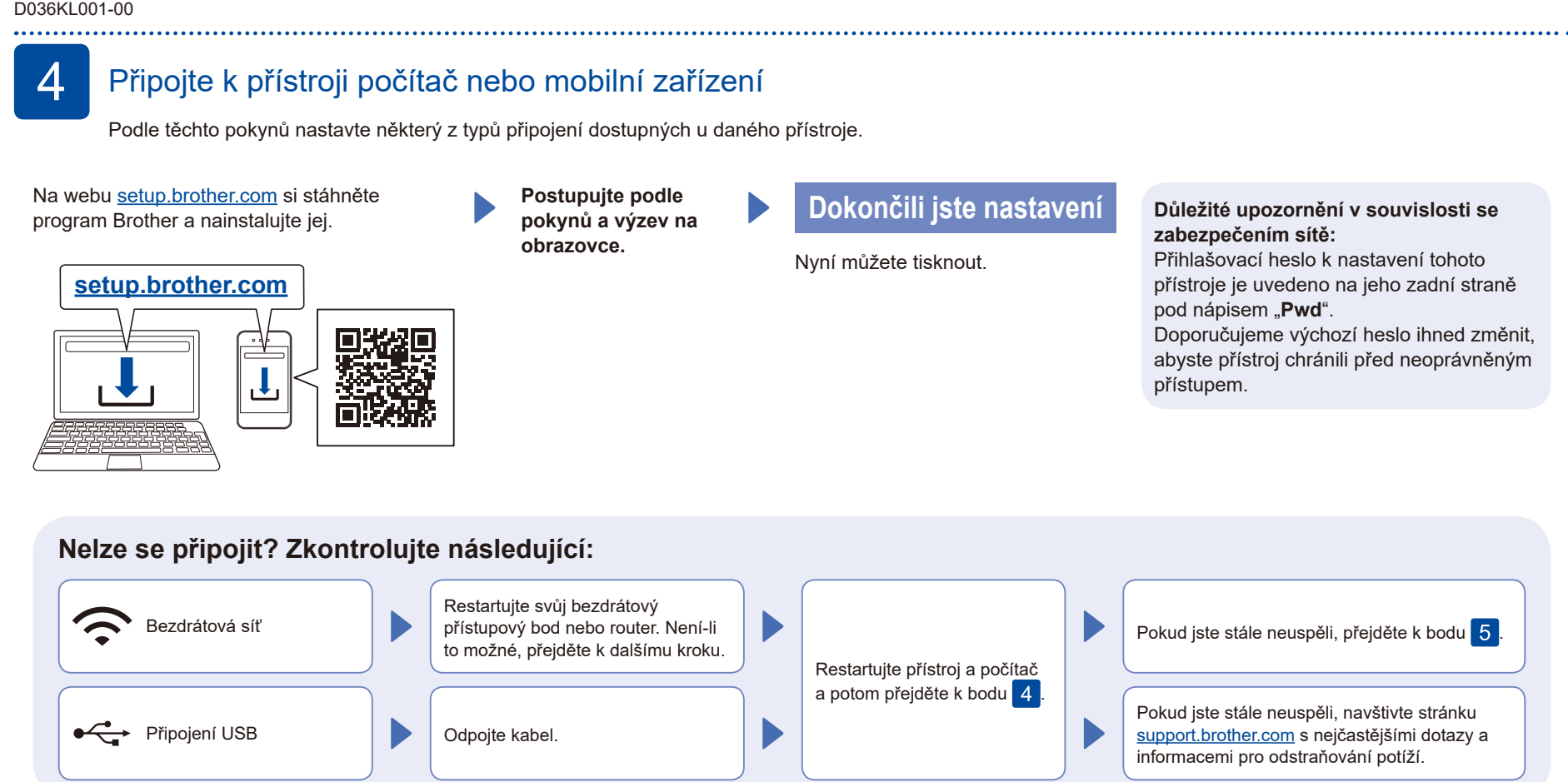

# 5

### Ruční bezdrátové nastavení (bezdrátové modely)

Pokud se bezdrátové nastavení nezdaří, zkuste připojení nastavit ručně.

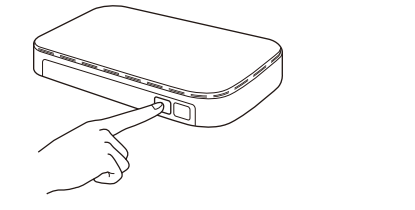

Stiskněte tlačítko WPS na vašem bezdrátovém přístupovém bodu / routeru.

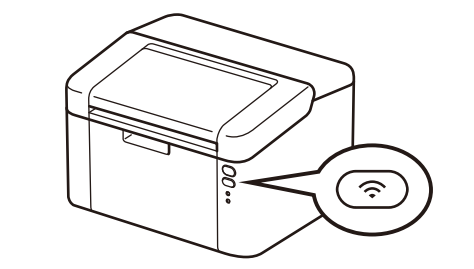

Stiskněte a na 2 vteřiny podržte tlačítko Wi-Fi na přístroji. Při připojení se tlačítko Wi-Fi rozsvítí.

Pokud není nastavení úspěšné, restartujte přístroj Brother a bezdrátový přístupový bod nebo router a zopakujte krok 5 Pokud se stále nedaří, navštivte stránky support.brother.com.

Pro instalaci programu přejděte k bodu 4.